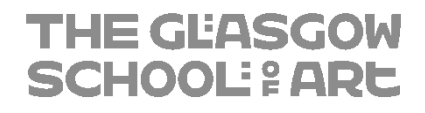

# Multi-Factor Authentication App User Setup Guide

#### Contents

| INSTALL MICROSOFT AUTHENTICATOR             | 3  |
|---------------------------------------------|----|
| ENABLING MULTI-FACTOR AUTHENTICATION        | 4  |
| LOGGING IN WITH MULTI-FACTOR AUTHENTICATION | 11 |

#### **Version History**

| Version | Date     | Author | Description        |
|---------|----------|--------|--------------------|
| 1.0     | 11/01/21 | R.Elma | Initial Draft      |
| 1.2     | 19/02/21 | R.Elma | Additional changes |
|         |          |        |                    |
|         |          |        |                    |
|         |          |        |                    |

## INSTALL MICROSOFT AUTHENTICATOR

The Microsoft Authenticator is a lightweight application for mobile devices which is used to enhance the security and protection of your Office 365 account. The application is available in the App Store for most mobile operating systems including Apple iOS and Android.

1. Open the App Store on your preferred mobile device and search for "Microsoft Authenticator":

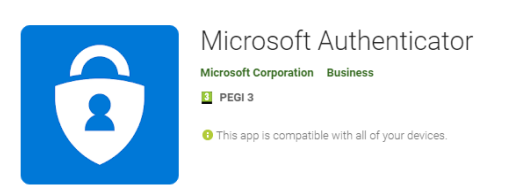

2. Once you have found the Microsoft Authenticator, install it on your device.

If you are having trouble finding the Microsoft Authenticator in your relevant app stores (Apple App Store, Google Play Store), you can try using the relevant link below from a Web Browser on your mobile device:

- a. Android: https://go.microsoft.com/fwlink/?linkid=869516
- b. Apple iOS: <u>https://go.microsoft.com/fwlink/?linkid=869517</u>

## ENABLING MULTI-FACTOR AUTHENTICATION

Multi-factor authentication is required for the following applications.

- Outlook (email) including webmail
- OneDrive
- SharePoint
- Project
- PowerPoint
- Word
- Excel
- Forms
- MS Teams

You will need to configure multi-factor authentication on your Office 365 account. This is to enable additional security for your account.

Before attempting this section of the guide, please familiarise yourself with the steps thoroughly as some steps must be actioned in a timely manner. If you have any issues, please contact IT Support.

- 1. Go to the following web site: <u>https://outlook.office.com</u>
- 2. Sign in with your **network login**.
  - a. Your username has to be in the email address format (e.g. <u>test@gsa.ac.uk or</u> <u>test@student.gsa.ac.uk</u>)

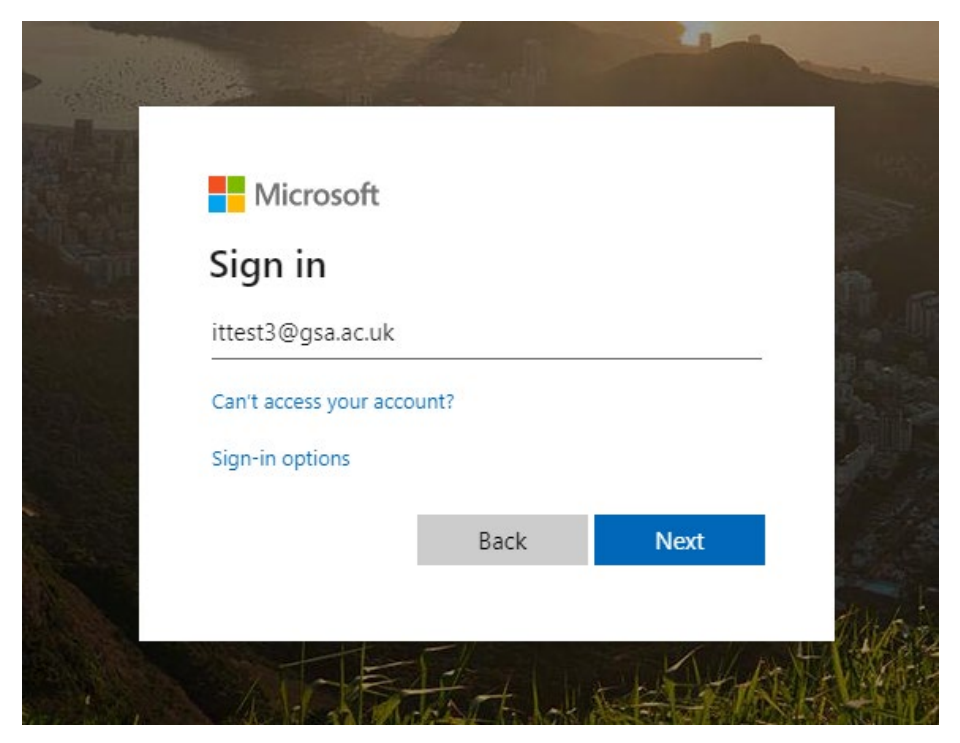

- 3. Enter your password.
- 4. On the "More Information Required" screen, click Next.

| Microsoft                                                               |  |
|-------------------------------------------------------------------------|--|
| ittest3@gsa.ac.uk                                                       |  |
| More information required                                               |  |
| Your organization needs more information to keep<br>your account secure |  |
| Use a different account                                                 |  |
| Learn more                                                              |  |
| Next                                                                    |  |
| Use a different account<br>Learn more<br>Next                           |  |

5. On the following screen, click the **Nex**t button to proceed. *Note: you must have installed the authenticator app on your mobile device at this point, if not, install the app before continuing.* 

|               | кеер уо                                                                                                    | ur account sec                                                                      | ure                                    |     |
|---------------|----------------------------------------------------------------------------------------------------|-------------------------------------------------------------------------------------|----------------------------------------|-----|
| Yo            | ur organization requires you to se                                                                                        | et up the following methods                                                         | of proving who you are.                |     |
|               | N                                                                                                    | lethod 1 of 2: App                                                                  |                                        |     |
|               |                                                                                                    |                                                                                     | 2                                      |     |
|               | Арр                                                                                                    |                                                                                     | Phone                                  |     |
| <b>0</b><br>- | Start by getting the<br>On your phone, install the Mi<br>After you install the Microsof<br>I want to use a different auth | app<br>crosoft Authenticator app. E<br>t Authenticator app on your<br>enticator app | Download now<br>device, choose "Next". |     |
|               |                                                                                                    |                                                                                     | N                                      | ext |

6. On the following screen, click the **Next** button to proceed.

|    | Keen vour ac                               | count secure               |                |      |
|----|--------------------------------------------|----------------------------|----------------|------|
| Va |                                            | following methods of prov  | ing who you a  |      |
| 10 | ur organization requires you to set up the | rollowing methods of prov  | nng who you ar | e.   |
|    | Method 1                                   | of 2: App                  |                |      |
|    |                                            |                            | 2              |      |
|    | Арр                                        | Pł                         | none           |      |
|    | Set up your account                        |                            |                |      |
| -  | If prompted, allow notifications. Then     | add an account, and select | "Work or schoo | ol". |
|    |                                            |                            | Pack           |      |
|    |                                            |                            | DACK           | Next |

7. You will see the following screen below with a QR Code. **DO NOT PRESS NEXT**, open the **Authenticator app** you previously installed on your mobile device.

| Method<br>App                                                          | 2 Phone                                                |
|------------------------------------------------------------------------|--------------------------------------------------------|
| Microsoft Authenticator<br>Scan the QR code                            |                                                        |
| Use the Microsoft Authenticator app to scan the app with your account. | QR code. This will connect the Microsoft Authenticator |
| After you scar the QR code, choose "Next".                             |                                                        |
|                                                                        |                                                        |

8. Tap Scan QR CODE, on your mobile device screen as seen below.

|            | Pace of mind for your digital lifeSecure your accounts with multi-factor authentication |
|------------|-----------------------------------------------------------------------------------------|
|            | Sign in with Microsoft                                                                  |
| Ă          | Add work or school account                                                              |
| 8 E<br>8 % | Scan a QR code                                                                          |
| QR code wi | I be shared by your account provider (e.g Microsoft, Google, Facebook) or organization  |
|            | Restore from backup                                                                     |

- 9. Allow the Authenticator App to take photos if prompted.
- 10. Now point you **mobile devices camera** at your screen and wait for it to **scan the QR code**.
- 11. Your account should be added successfully to the Microsoft authenticator app.
- 12. On your computer, press **next** on the screen that is displaying the **QR Code**.
- 13. You should receive a notification on your **mobile device** which you must **approve** to proceed.

| Yo      | ur organization requires you to set up the follo                                     | wing methods of proving who you are | 2. |
|---------|--------------------------------------------------------------------------------------|-------------------------------------|----|
|         | Method 1 of 2:                                                                       | Арр                                 |    |
|         | Арр                                                                                  | 2<br>Phone                          |    |
| Microso | oft Authenticator                                                                    |                                     |    |
| Microso | oft Authenticator<br>Let's try it out<br>Approve the notification we're sending to y | your app.                           |    |

14. Once the notification on your mobile device has been approved, the website should look like the image below. Press the **Next** button to proceed.

| Keep your acco                                      | unt secure                           |
|-----------------------------------------------------|--------------------------------------|
| Your organization requires you to set up the follow | wing methods of proving who you are. |
| Method 1 of 2:                                      | Арр                                  |
|                                                     | 2                                    |
| Арр                                                 | Phone                                |
| Microsoft Authenticator                             |                                      |
| Notification approved                               |                                      |
|                                                     | Back Next                            |
|                                                     |                                      |

15. Now you will need to set a second method of security verification. For this method you will be sent a code via SMS, please enter your mobile telephone number and click the **Next** button.

| Method 2                                                                                          | of 2: Phone                                             |
|---------------------------------------------------------------------------------------------------|---------------------------------------------------------|
| 0                                                                                                 |                                                         |
| Арр                                                                                               | Phone                                                   |
| Phone                                                                                             |                                                         |
| You can prove who you are by texting a code to your p                                             | phone.                                                  |
| What phone number would you like to use?                                                          |                                                         |
| United Kingdom (+44)                                                                              | 07                                                      |
| Text me a code                                                                                    |                                                         |
| <ul> <li>Message and data rates may apply. Choosing Next me<br/>and cookies statement.</li> </ul> | eans that you agree to the Terms of service and Privacy |

8

16. A one-time security code will be sent to your **mobile phone via SMS.** Please access your **SMS messages**, note the number, enter it in the following screen and press **next.** 

| Method 2 of 2:                        | : Phone       |  |
|---------------------------------------|---------------|--|
| App                                   | Phone         |  |
| Phone                                 |               |  |
| We just sent a 6-digit code to +44 07 | e code below. |  |
| Resend code                           |               |  |

17. Once the code has been entered successfully the SMS will be verified, as seen below, press next.

| Method 2 of 2: Phone                                  |            |
|-------------------------------------------------------|------------|
| App                                                   | 2<br>Phone |
| Phone                                                 |            |
| SMS verified. Your phone was registered successfully. |            |
|                                                       | Next       |

18. Finally, you should be taken to the next screen detailing your authentication methods. The MFA setup process is now complete, press **Done.** 

| Method 2 of 2: Done                                                                                                    |                                     |       |
|----------------------------------------------------------------------------------------------------|-------------------------------------|-------|
|                                                                                                    | ✓<br>Арр                            | Phone |
| Success!                                                                                                    |                                     |       |
| Well done. You have successfully set up your security info. Choose "Done" to continue signing in. <b>Default sign-in method:</b> |                                     |       |
| S                                                                                                    | Phone<br>+44 07                     |       |
| ٢                                                                                                    | Microsoft Authenticator<br>BAH2-W19 |       |
| ٢                                                                                                    | Microsoft Authenticator<br>BAH2-W19 |       |
| ٢                                                                                                    | Microsoft Authenticator             |       |
|                                                                                                    |                                     | Done  |

- 19. Once successful you will see the following screen with your authentication methods listed. The mobile device app is the default method.
- 20. On the next screen choose whether you want to stay signed in or not.

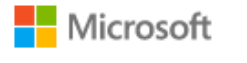

@gsa.ac.uk

# Stay signed in?

Do this to reduce the number of times you are asked to sign in.

Don't show this again

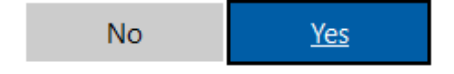

### LOGGING IN WITH MULTI-FACTOR AUTHENTICATION

- 1. Go to the following web site: <u>https://outlook.office.com</u>
- 2. Sign in with your **network credentials**, with your username in the email address format (e.g. test@gsa.ac.uk):

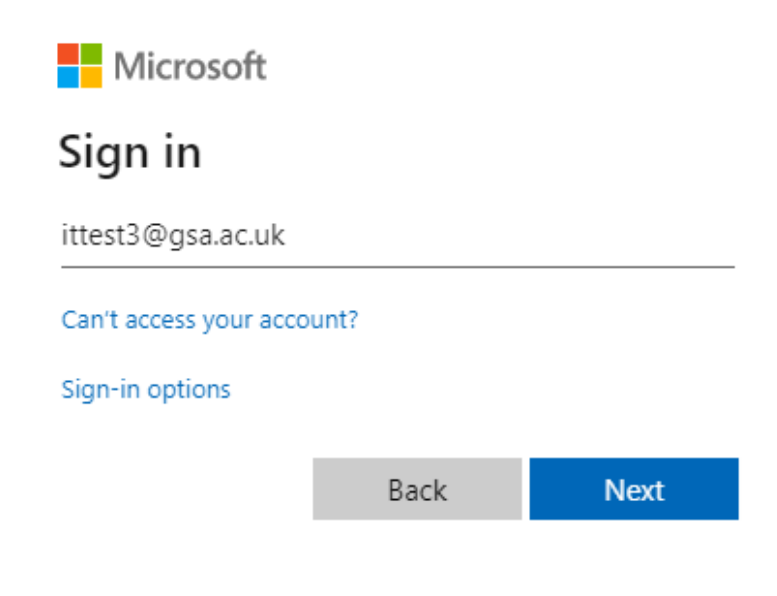

3. Enter your password and press next.

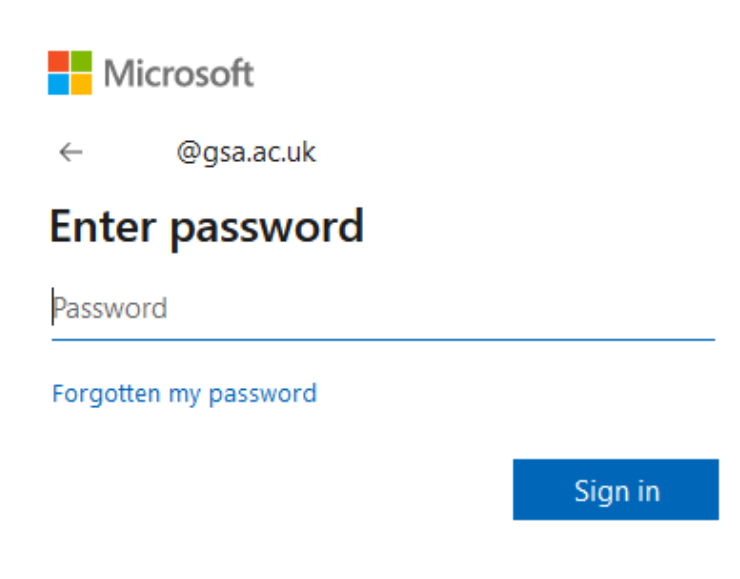

4. On the next screen, you will be asked to Approve sign-in request.

Note: You can get a code sent via SMS by clicking 'I can't use my Microsoft Authenticator app right now'

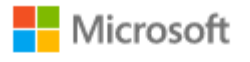

mfa.user@gsa.ac.uk

# Approve sign-in request

Open your Microsoft Authenticator app and approve the request to sign in.

I can't use my Microsoft Authenticator app right now

More information

- 5. You will have received a **notification to your mobile device**, find the notification and tap the **approve** button.
- 6. Choose whether or not you want to stay signed in (Yes or No).

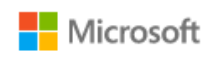

@gsa.ac.uk

#### Stay signed in?

Do this to reduce the number of times you are asked to sign in.

Don't show this again

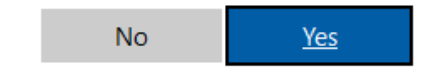